# Techniques de débogage

# -- Débogage avec PHP/Eclipse

Il est préférable d'utiliser un véritable débogueur, plutôt que de se satisfaire des **echo** et **var\_dump** insérés dans le code pour évaluer une variable

### -- XDebug

XDebug est l'un des outils de débogage existant pour PHP. Il est généralement livré par défaut avec les solutions Wampp, Xampp ou easyPhp.

#### -- Vérifications

Vérifier son activation en lançant **phpinfo** :

## xdebug

| xdebug support | enabled                   |
|----------------|---------------------------|
| Version        | 2.2.1                     |
| IDE Key        | ECLIPSE_DBGP_192.168.1.13 |

| Supported protocols             | Revision             |
|---------------------------------|----------------------|
| DBGp - Common DeBuGger Protocol | \$Revision: 1.145 \$ |

| Directive                  | Local Value | Master Value |
|----------------------------|-------------|--------------|
| xdebug.auto_trace          | Off         | Off          |
| xdebug.cli_color           | 0           | 0            |
| xdebug.collect_assignments | Off         | Off          |
| xdebug.collect_includes    | On          | On           |
| xdebug.collect_params      | 0           | 0            |
| xdebug.collect_return      | Off         | Off          |
| xdebug.collect_vars        | Off         | Off          |
| xdebug.coverage_enable     | On          | On           |
| xdebug.default_enable      | On          | On           |

Dans certains cas, il faut l'activer en éditant php.ini :

```
[XDebug]
zend_extension = "C:\xampp\php\ext\php_xdebug.dll"
xdebug.profiler_append = 0
xdebug.profiler_enable = 1
xdebug.profiler_enable_trigger = 0
xdebug.profiler_output_dir = "C:\xampp\tmp"
```

```
xdebug.profiler output name = "cachegrind.out.%t-%s"
xdebug.remote enable = 1
xdebug.remote handler = "dbgp"
xdebug.remote host = "127.0.0.1"
xdebug.remote port = "9000"
xdebug.trace_output_dir = "C:\xampp\tmp"
xdebug.idekey = "ECLIPSE DBGP"
xdebug.auto_trace=0
                          ;to always profile, set to 1 & comment out
xdebug.trace enable trigger
xdebug.trace enable trigger=1
xdebug.collect_params=4
                          ; displays full parameter variable names and values
xdebug.collect_return=1
                          ;display function return values
xdebug.trace format=2
```

- Vérifier la présence de la dll sous Windows et son emplacement
- Noter la valeur de xdebug.idekey qui servira dans la communication avec Eclipse et Chrome
- Vérifier l'adresse (remote\_host) et le port de communication (9000 par défaut)

#### -- Configuration d'Eclipse

L'extension pdt doit être installée.

#### -- Installation du Helper de Chrome

Installer l'extension XDebug Helper de chrome : XDebug helper

#### -- Débogage

- Démarrer Eclipse
- Dans chrome, aller à l'adresse de la page à déboguer et activer le débogage sur la droite de la barre d'adresse :

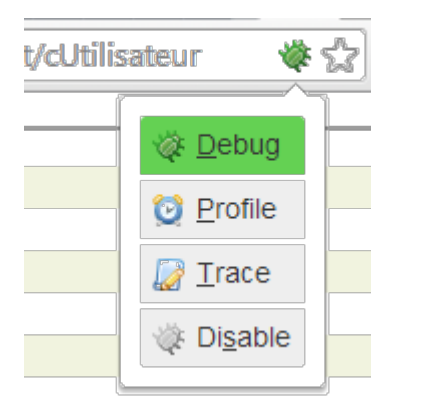

Rafraîchir la page pour provoquer une nouvelle exécution du script, puis retourner à Eclipse :

Eclipse propose de passer en perspective Debug :

| $\circ$       | Confirm Perspective Switch ×                                                                            |
|---------------|----------------------------------------------------------------------------------------------------|
| ?             | This kind of action is associated with the Debug perspective. Do you want to open this perspective now? |
| □ <u>R</u> en | nember my decision <u>Y</u> es <u>N</u> o                                                               |

L'exécution s'est arrêtée sur la première ligne.

| Debug - bugReport/Mai                                                                                                    | nController.php - Eclipse 🛛 🗕 🔍 🗙                                |
|----------------------------------------------------------------------------------------------------|------------------------------------------------------------------|
| <u>File E</u> dit Refactor <u>N</u> avigate Se <u>a</u> rch <u>P</u> roject Kobject <u>R</u> un <u>W</u> indow <u>H</u> el | p                                                                |
| 🖆 ▾ 🖫 🕼 🔄 🔗 📝 🔍 (≂, 🕱     🏊   🕨 🗉 🔳 🖉   🎄 ▾ (                                                                              | ) ▼ % ▼ (2) @ @ A ▼ (2) ▼ (2) ▼ (2) ▼ (4) ▼ → ▼ (2)              |
|                                                                                                    | Quick Access 🗈 😰 😫 Java EE 🧔 PHP 🕸 Debug                         |
| 🏇 Debug 🛿 🤻 Servers 🛛 🙀 💱 🍸 🗖 🗖                                                                                            | (W= Variables 🕱 💁 Breakpoints 👫 Expressions 🖄 Interactive " 🗖    |
| Tomcat v7.0 Server at localhost [Apache Tomcat]                                                                            |                                                                  |
| Remote session [PHP Web Application]                                                                                       | Name                                                             |
| PHP Application                                                                                                    | ▶ � \$_ENV                                                       |
| Remote Launch (stepping)                                                                                                   | ▶ ♦ \$_FILES                                                     |
| bugReport/MainController.php.{main}() : lineno 2                                                                           | ▲ � \$_GET ∨                                                     |
|                                                                                                    | < >>                                                             |
|                                                                                                    | cUtilisateur ^                                                   |
|                                                                                                    | ×                                                                |
|                                                                                                    |                                                                  |
| P MainController.php 🛛 P cUtilisateur.php 🛛                                                                                | 🗖 🗖 🔡 Outline 🛛 👘 🗖                                              |
| 1 php bugReport/controllers/cUtilisateur.php</td <td>▲ 🖉 🔄 🖓 🏹</td>                                                        | ▲ 🖉 🔄 🖓 🏹                                                        |
| <pre>&gt; 2 \$GLOBALS["siteUrl"]="/bugneport/ ;</pre>                                                                      | f≣ use statements ^                                              |
| 4                                                                                                    | \$GLOBALS                                                        |
| 5 php</td <td>• \$ctrl</td>                                                                                                | • \$ctrl                                                         |
| <pre>6 require_once 'technics/log/Logger.php'; 7</pre>                                                                     | <ul> <li>_autoload(\$myClass)</li> <li>MainController</li> </ul> |
| <pre>0 8 DA0::connect("bugreport");</pre>                                                                                  |                                                                  |
| 9 Sctrl=new MainController():                                                                                              | construct()                                                      |
|                                                                                                    |                                                                  |
| 😑 Console 🕱 🖉 Tasks 🖳 Debug Output 🔓 Browser Output 🍈 Internal W                                                           | 'eb Browser 🛛 🔳 🗱 🙀 🗟 🛃 🛃 🛃 🖉 🖉 🖛 🗂 🗖 🗖                          |
| Tomcat v7.0 Server at localhost [Apache Tomcat] C:\Program Files\Java\jre7\bin\                                            | avaw.exe (24 nov. 2013 18:31:37)                                 |
|                                                                                                    | ^                                                                |
|                                                                                                    |                                                                  |
|                                                                                                    | ~                                                                |
| <                                                                                                    | >                                                                |
|                                                                                                    | 1                                                                |
|                                                                                                    |                                                                  |

Il est alors possible de reprendre l'exécution :

| •  | en pas à pas, d'instruction en instruction sans parcourir les fonctions appelées (step over)      |
|----|---------------------------------------------------------------------------------------------------|
| ₽. | en pas à pas, d'instruction en instruction en parcourant les fonctions appelées (step into)       |
|    | de reprendre normalement l'exécution du script (jusqu'à sa fin ou jusqu'au prochain point d'arrêt |
|    | d'arrêter la session de débogage                                                                  |

# -- Débogage côté client

Difficile parfois de trouver les erreurs dans les scripts côté client et les requêtes ajax, il convient donc d'utiliser les outils de développement fournis avec les navigateurs, ou d'en installer en supplément.

### -- Chrome

#### -- Débogage des scripts

Chrome (Version 31.0.1650.57 m) est fourni avec des outils de développement efficaces, accessibles par le menu : **Outils/Outils de développement** 

La console d'erreur affichée par défaut montre les erreurs, warnings et/ou informations de log.

| Elements Resources Network Sources Timeline Profiles Audits Console | ×                                     |  |  |  |  |  |  |  |  |
|---------------------------------------------------------------------|---------------------------------------|--|--|--|--|--|--|--|--|
| Discaught TypeError: Cannot read property 'parentNode' of null      | forms.js:1544                         |  |  |  |  |  |  |  |  |
| ♥ Uncaught TypeError: Cannot read property 'parentNode' of null     |                                       |  |  |  |  |  |  |  |  |
| Forms.Utils.insertAfter                                             | prms.js:1544                          |  |  |  |  |  |  |  |  |
| Forms.DatePicker                                                    | <u>+orms.js:2417</u><br>+orms_js:2378 |  |  |  |  |  |  |  |  |
| (ananymous function)                                                | VM1316:1                              |  |  |  |  |  |  |  |  |
| Forms.Utils.execScript                                              | forms.js:1950                         |  |  |  |  |  |  |  |  |
| Forms.Utils.executeAllScriptIn                                      | forms.js:1942                         |  |  |  |  |  |  |  |  |
| vOhi opreadvstatechange                                             | <u>torms.js:1952</u><br>forms.js:3323 |  |  |  |  |  |  |  |  |
| New Jren Carry Carcelinge                                           |                                       |  |  |  |  |  |  |  |  |
|                                                                     |                                       |  |  |  |  |  |  |  |  |
|                                                                     |                                       |  |  |  |  |  |  |  |  |
|                                                                     |                                       |  |  |  |  |  |  |  |  |
| 🗖 🗁 🔀 🛇 🖓 🖓 🖓 🖓 🖓 🖓 🖓 🖓 🖓 🖓 🖓 🖓 🖉 🖉 🖉 🖓 🖓 🖓 🖓 🖓 🖓 🖓 🖓 🖓 🖓 🖓 🖓 🖓     | y 🛛 🛛 🔹 🔹 🔹                           |  |  |  |  |  |  |  |  |

Il est ensuite possible d'ouvrir le fichier concerné (dans le cas présent **forms.js**), puis de poser un point d'arrêt sur une ligne en cliquant sur la barre de numérotation des lignes.

| Eleme | ents                                                                               | Resourc   | es Network    | Sources           | Timeline              | Profiles             | Audits     | C               | onsole                                            |                                                                                                    |         |           |       |            |            |            |       | ×   |
|-------|------------------------------------------------------------------------------------|-----------|---------------|-------------------|-----------------------|----------------------|------------|-----------------|---------------------------------------------------|----------------------------------------------------------------------------------------------------|---------|-----------|-------|------------|------------|------------|-------|-----|
| ▶ log | .js                                                                                | forms     | s ×           |                   |                       |                      | ►          |                 | н                                                 |                                                                                                    | Ť       | <b>v/</b> | 0     |            |            |            |       |     |
| 1538  | 8 var sm=new Forms.MessageDialog("sm                                               |           |               |                   |                       |                      |            |                 |                                                   | tch Expre                                                                                                   | ssions  |           |       |            |            |            | +     | G   |
| 1539  | <pre>9 sm.addButton("Okay",13);<br/>6 sm.show();</pre>                             |           |               |                   |                       |                      |            |                 | s:                                                | <not av<="" td=""><td>ailab</td><td>le&gt;</td><td></td><td></td><td></td><td></td><td></td><td></td></not> | ailab   | le>       |       |            |            |            |       |     |
| 1541  |                                                                                    |           | retu          | rn sm:            |                       |                      |            |                 | tar                                               | get: «                                                                                                    | iot av  | ailat     | ble>  |            |            |            |       |     |
| 1542  |                                                                                    |           | },            | -                 |                       |                      |            |                 | ▶ ele                                             | <pre>&gt; element: input#id-line-d4f6a235ff7fe8ff1142d56d30249</pre>                                        |         |           |       | 949a       |            |            |       |     |
| 1543  |                                                                                    |           | insertAf      | ter:funct         | ion(new               | Element,             | target     |                 | 20021                                             | g.respo                                                                                                    | insele  | 201.19    | 5,1%0 | Nųj: «no   | nt awan la | (ble>      |       |     |
| 1544  |                                                                                    |           | var           | parent =          | targetE               | lement.p             | arentN     |                 | ▼ Cal                                             | l Stack                                                                                                    |         |           |       |            |            |            |       |     |
|       | (®U                                                                                | ncaught T | ypeError: Car | not read pro      | perty 'parer          | ntNode' of r         | ull        |                 |                                                   |                                                                                                    |         |           | i     | Not Paused | P          |            |       |     |
| 1545  |                                                                                    |           | if(p          | arent.las         | stchild •             | == targe             | etEleme    |                 | ▼ Sco                                             | pe Variab                                                                                                   | les     |           |       |            |            |            |       |     |
| 1546  | <pre>5 parent.appendChild(newElement)</pre>                                        |           |               |                   |                       |                      |            |                 | Rick Record                                       |                                                                                                    |         |           |       |            |            |            |       |     |
| 1547  |                                                                                    |           | } ei          | se (<br>narent in | contRof               | nnaínawF             | novElement |                 |                                                   |                                                                                                    |         |           |       |            |            |            |       |     |
| 1549  | 9 3 parent.inseriberore(newElement                                                 |           |               |                   |                       |                      |            |                 | Breakpoints                                       |                                                                                                    |         |           |       |            |            |            |       |     |
| 1550  |                                                                                    |           | } <b>,</b> `  |                   |                       |                      |            | ✓ forms.js:1544 |                                                   |                                                                                                    |         |           |       |            |            |            |       |     |
| 1551  |                                                                                    |           | insertBe      | fore:fund         | tion(new              | wElement             | :,targe    |                 | <pre>var parent = targetElement.parentNode;</pre> |                                                                                                    |         |           |       |            |            |            |       |     |
| 1552  |                                                                                    |           | var           | parent =          | targetE1              | lement.p             | arentN     |                 | ► DO                                              | M Breakp                                                                                                    | oints   |           |       |            |            |            |       |     |
| 1553  |                                                                                    |           | 1+(p          | arent.las         | stchild :<br>mandChil | == targe<br>1d(nawE1 | ettleme    |                 | ► XH                                              | R Breakpo                                                                                                   | oints   |           |       |            |            |            |       | +   |
| 1555  | <pre>parent.appendLniid(newElement) } else { parent.insertBefore(newElement)</pre> |           |               |                   |                       |                      |            |                 | b Eve                                             | nt Liston                                                                                                   | r Propi | moint     | -     |            |            |            |       | · · |
| 1556  |                                                                                    |           |               |                   |                       |                      |            | P EVE           | in Listene                                        | i brea                                                                                                    | cpoint  | 5         |       |            |            |            |       |     |
| 1557  |                                                                                    |           | }             | *                 |                       | -                    |            | Υ.              | ► Wo                                              | rkers                                                                                                    |         |           |       |            |            |            |       |     |
| 1558  | <                                                                                  |           |               |                   |                       |                      | >          |                 |                                                   |                                                                                                    |         |           |       |            |            |            |       |     |
|       | E                                                                                  | ۹ {)      | Line 1544,    | Column 31         |                       |                      |            |                 |                                                   |                                                                                                    |         |           |       |            |            | <b>O</b> 2 | 2 🗛 8 | *   |

La nouvelle exécution du script permettra de s'arrêter au point d'arrêt, puis de reprendre l'exécution :

🗛 en pas à pas d'instruction en instruction sans parcourir les fonctions appelées

5/7

en pas à pas en parcourant les fonctions appelées

Le point d'arrêt peut être conditionnel (à poser avec le bouton droit de la souris) :

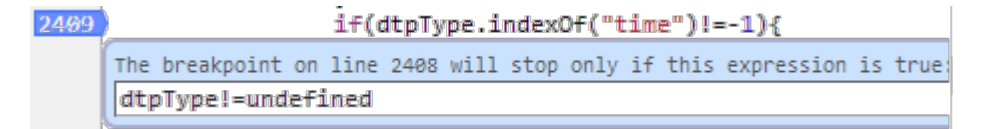

Il est également possible d'inspecter des variables, soit en les survolant à la souris, soit en les ajoutant aux addWatch :

| II 🐟 🗄 🕇 📂 🛈                                                                                                    |
|----------------------------------------------------------------------------------------------------|
| r Watch Expressions + C                                                                                                    |
| <pre>s: <not available=""> &gt;target: div#ajxid1bKCateg Add watch expression &gt;element: input#idCategorie.fieldValid &gt;Collstance=Collstance=Collstanc</not></pre> |
| r Call Stack                                                                                                    |
| r Scope Variables                                                                                                    |
| r Breakpoints                                                                                                    |
| No Breakpoints                                                                                                    |
| DOM Breakpoints                                                                                                    |
| XHR Breakpoints     +                                                                                                    |
| Event Listener Breakpoints                                                                                                    |
| Workers                                                                                                    |

#### -- Inspection des requêtes

Afficher le volet réseau (network), cliquer sur la requête ajax à inspecter :

| Elements Resources Network Sources Timeline Profiles Audits Console × |        |                |                        |                                                                                                    |                 |                       |                                       |              |      |
|-----------------------------------------------------------------------|--------|----------------|------------------------|----------------------------------------------------------------------------------------------------|-----------------|-----------------------|---------------------------------------|--------------|------|
| Name<br>Path                                                          | Method | Status<br>Text | Туре                   | Initiator                                                                                                    | Size<br>Content | Time<br>Latency       | Timeline                              | 11574.1 days |      |
| /qstart                                                               | 1051   | OK             | text/min               | Script                                                                                                    | 6.3 KB          | 3 ms                  | · · · · · · · · · · · · · · · · · · · |              | ^    |
| changeForm.do?className=<br>/qstart                                   | GET    | 200<br>OK      | text/r Fo              | forms is:3361<br>orms.Ajax.load                                                                                                    | 329 B           | 42 ms<br>@ <u>f</u> i | orms.js:3361                          |              |      |
| KSValidator.frm<br>/qstart                                            | POST   | 200<br>ОК      | text/r Fo              | Forms.Ajax.postForm @ forms.js:3382 Forms.Utils.postForm @ forms.js:2195 Forms.Validator.sControlOne @ forms.js:3141 Forms.Validator.scontrol @ forms.js:3190 (anonymous function) @ forms.js:3112 Forms.Utils.fireEvent @ forms.js:3112 |                 |                       |                                       |              |      |
| KSValidator.frm<br>/qstart                                            | POST   | 200<br>ОК      | Fe<br>text/r (a<br>Fe  |                                                                                                    |                 |                       |                                       |              |      |
| changeForm.do?className=<br>/qstart                                   | GET    | 200<br>OK      | text/r <mark>x(</mark> | Forms.DOM.JSONToDomElements @ forms.js:212<br>xObj.onreadystatechange @ forms.js:3319                                                                                                    |                 |                       |                                       |              |      |
| KSValidator.frm<br>/qstart                                            | POST   | 200<br>ОК      | text/r                 |                                                                                                    |                 |                       |                                       |              |      |
| KSValidator.frm                                                       | DOST   | 200            | tout (bt               | forms.js:3361                                                                                                    | 6.9 KB          | 16030                 |                                       |              | ~    |
| @_≯≡ < <p>■ ●</p>                                                     | Doc    | uments         | Stylesheet             | ts Images Scr                                                                                                    | ipts XH         | R Fonts               | WebSockets Othe                       | r            | ▲8 🌺 |

Chrome affiche le contenu de la réponse :

| Path                                                                         | × Headers Preview Response Cookies Timing                                                                                                    |
|------------------------------------------------------------------------------|----------------------------------------------------------------------------------------------------|
| testChangeUser.do?_ajx                                                       | 37<br>38<br>39 <div class="boxButtons"><input <="" class="btn" td="" type="button"/></div>                                                                       |
| refresh.do<br>/qstart                                                        | <pre>40  41 <input 42="" <="" forms.dom.onready(function(){\$post('field-idutilisateur',="" id="koKeyValue" name="koKeyValue" pre="" type="hidden" va=""/></pre> |
| changeForm.do?className=KUtilisateur&keyValues=1&excludedFields=&<br>/qstart | <pre>43 44 45 45 45 45 45 45 45 45 45 45 45 45</pre>                                                                                                    |
| KSValidator.frm<br>/qstart                                                   | <pre>46 new Forms.Elements('#btAddUser',document).addEvent('click 47 48 \$infoBulle('body','body.onLoad',{"request":"/qstart/testC</pre>                         |
| changeForm.do?className=KUtilisateur&keyValues=2&excludedFields=&<br>/qstart | <pre>49 <script type="text/javascript"></script></pre>                                                                                                    |

Il est possible d'inspecter également les en-têtes et paramètres de la requête.

| * Headers Preview Response Cookies Timing                                                                              |
|----------------------------------------------------------------------------------------------------|
| Request URL: http://127.0.0.1:8080/qstart/testChangeUser.do?_                                                          |
| ajx                                                                                                    |
| Kequest Method: GET                                                                                                    |
| Status Code: 200 OK                                                                                                    |
| View source                                                                                                    |
| Accept: */*                                                                                                    |
| Accept-Encoding: gzip,deflate,sdch                                                                                     |
| Accept-Language: fr-FR, fr;q=0.8, en-                                                                                  |
| US;q=0.6,en;q=0.4                                                                                                    |
| Connection: Keep-allve                                                                                                 |
| COOKIE: JSESSIUNID=329UAUD4E0ESS01E40S00E04SSSS2CAI; FNFSES<br>SID=tuid4653d6i0i2u6cf0i6atuu7, utma=06002031 176030380 |
| 0.1383006835.1384903547.1385169990.57: utmc=96992031:                                                                  |
| utmz=96992031.1383006835.1.1.utmcsr=(direct) utmccn=(dir                                                               |
| ect) utmcmd=(none)                                                                                                    |
| Host: 127.0.0.1:8080                                                                                                   |
| Referer: http://127.0.0.1:8080/qstart/                                                                                 |
| User-Agent: Mozilla/5.0 (Windows NT 6.2; WOW64) AppleWebKit                                                            |
| /537.36 (KHTML, like Gecko) Chrome/31.0.1650.57 Safari/53                                                              |
| 7.36                                                                                                    |
| ▼ Query String Parameters view source view URL encoded                                                                 |
| _ajx:                                                                                                    |
| Response Headers view source                                                                                           |
| Content-Type: text/html:charset=UTF-8                                                                                  |
| Date: Sun, 24 Nov 2013 19:18:06 GMT                                                                                    |
| Server: Apache-Coyote/1.1                                                                                              |
| Transfer-Encoding: chunked                                                                                             |
| æ                                                                                                    |

#### -- Inspection DOM

L'outil d'inspection DOM permet d'obtenir des informations sur l'arborescence DOM de la page :

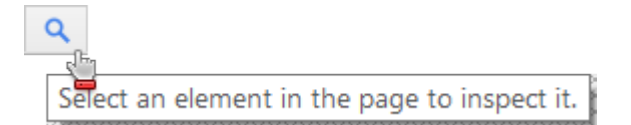

Il suffit de cliquer ensuite sur l'élément DOM à inspecter

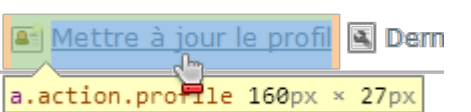

Pour obtenir la structure à laquelle il appartient, ou les informations de style :

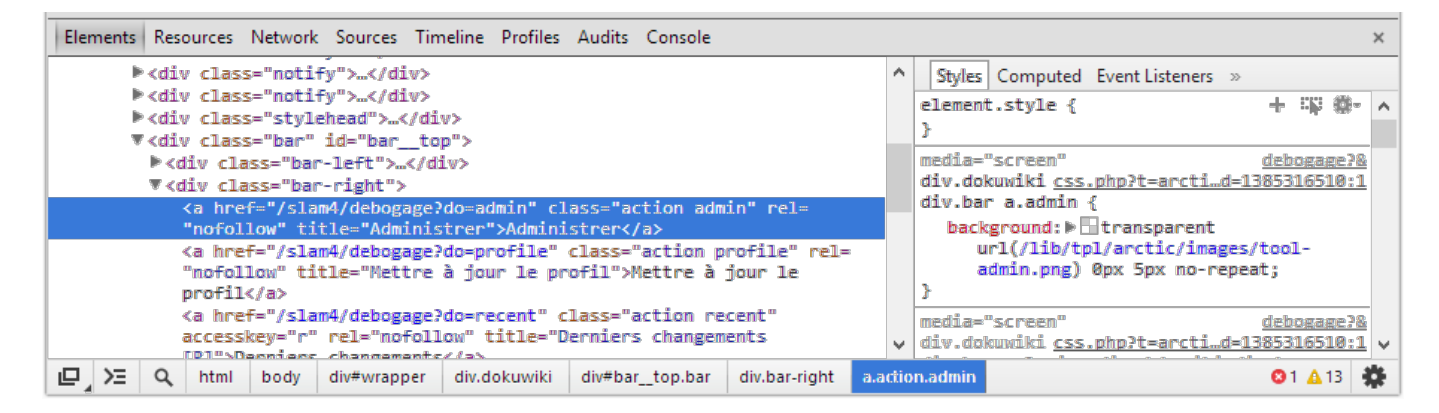

From: http://slamwiki2.kobject.net/ - **Broken SlamWiki 2.0** 

Permanent link: http://slamwiki2.kobject.net/slam4/debogage?rev=1385341230

Last update: 2019/08/31 14:38

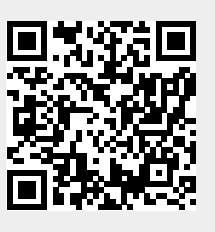